## Arbeitsoberflächen in der Proteus®Analyse-Software

Dr. Alexander Schindler

Die *Proteus*<sup>®</sup> Analyse-Software kann in vielerlei Hinsicht individualisiert werden, z.B. über Einstellungen/ Attribute/Formatierungen, über Einstellungen/ Optionen, über Ansicht/Hintergrund, über Auswerte-Einstellungen oder über den Status der angezeigten oder ausgeblendeten Menü-Punkte etc. Eine *Arbeitsoberfläche* speichert all diese Einstellungen und kann somit als individuelles Arbeitsprofil der *Proteus*<sup>®</sup>-Analyse angesehen werden. Anwender können *Arbeitsoberflächen* anlegen und zu eigenen *Arbeitsoberflächen* oder zu werksseitig existierenden *Arbeitsoberflächen* wechseln. Generell sind *Arbeitsoberflächen* ab *Proteus*<sup>®</sup> Version 9.0 oder höher verfügbar. Vom Menü *Arbeitsoberfläche* (siehe Abbildung 1) aus lässt sich die aktuelle *Arbeitsoberfläche* speichern oder als neue *Arbeitsoberfläche* abspeichern. Man kann außerdem zu einer anderen *Arbeitsoberfläche* wechseln, indem man einfach auf den entsprechenden Namen klickt ("MyWorkspace\_AS" in diesem Beispiel). Die *Arbeitsoberfläche* <Standard> spiegelt einen Werkszustand wider, bei dem alle möglichen Menü-Punkte angezeigt werden. Bei der *Arbeitsoberfläche* <Reduziert>, ebenfalls ein Werkszustand, werden nur die wichtigsten Menü-Punkte gezeigt.

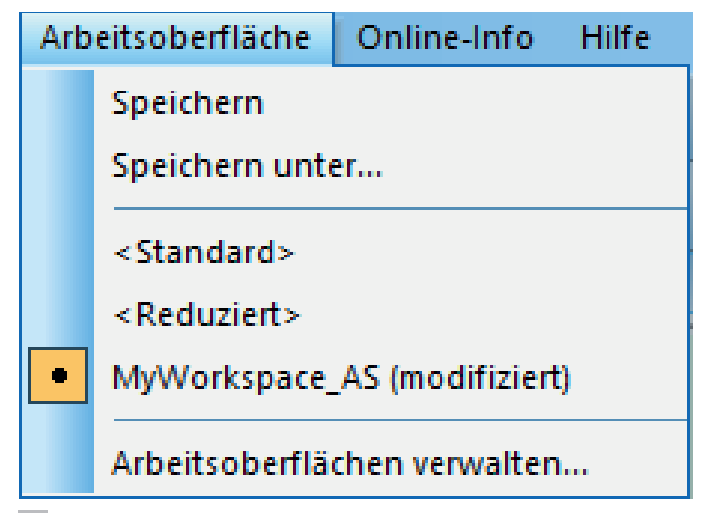

1 Menü Arbeitsoberfläche in der Proteus®-Analyse.

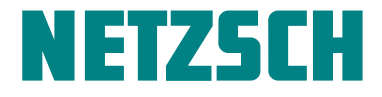

 Arbeitsoberfläche
 Online-Info
 Hilfe

 Speichern
 Speichern unter...

 Speichern unter....
 <Standard>

 <Standard>

 <Reduziert>
 MyWorkspace\_AS (modifiziert)

 Arbeitsoberflächen verwalten...
 Arbeitsoberflächen verwalten...

Der Menüpunkt Arbeitsoberflächen verwalten... (siehe Abbildung 2)

2 Menü Arbeitsboberflächen verwalten... in der Proteus®-Analyse.

führt zu dem in Abbildung 3 gezeigten Dialog.

| rbeitsoberflächen verwalten                      |            |                  |            | ?  | × |
|--------------------------------------------------|------------|------------------|------------|----|---|
| Name                                             | Erzeugt    | Kürzlich benutzt | Umbenennen |    |   |
|                                                  | 01 12 2021 | Vordefiniert     | Reset      |    |   |
| <pre></pre>                                      | 01.12.2021 | 21.01.2022       | Lässhan    |    |   |
|                                                  |            | Angepasst        | Loschen    |    |   |
| <ul> <li>MyWorkspace_AS (modifiziert)</li> </ul> | 21.01.2022 | 25.01.2022       |            |    |   |
|                                                  |            |                  |            |    |   |
| Anstehende Änderungen                            |            |                  | OK Abbruc  | :h |   |
|                                                  |            |                  |            |    |   |

3 Dialog Arbeitsoberflächen verwalten in der Proteus®-Analyse.

Man kann über die Radio-Buttons zu einer anderen Arbeitsoberfläche wechseln. Außerdem lassen sich Arbeitsoberflächen mit Umbenennen oder Löschen umbenennen oder löschen oder mit Reset auf eine der Werkseinstellungen <Reduziert> oder <Standard> zurücksetzen. Weitere Erklärungen können im Hilfesystem nachgelesen werden. Zusammenfassend ermöglichen *Arbeitsoberflächen* das Abspeichern individueller Arbeitsprofile in der *Proteus*®-Analyse. Das Umschalten zwischen vom Anwender erstellten und werkseitigen *Arbeitsoberflächen* ist sehr einfach.

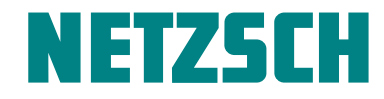

22 NETZSCH-Gerätebau GmbH Wittelsbacherstraße 42 · 95100 Selb · Deutschland Tel.: +49 9287/881-0 · Fax: +49 9287/881505 at@netzsch.com · www.netzsch.com